# elnvoicing: Online Payments

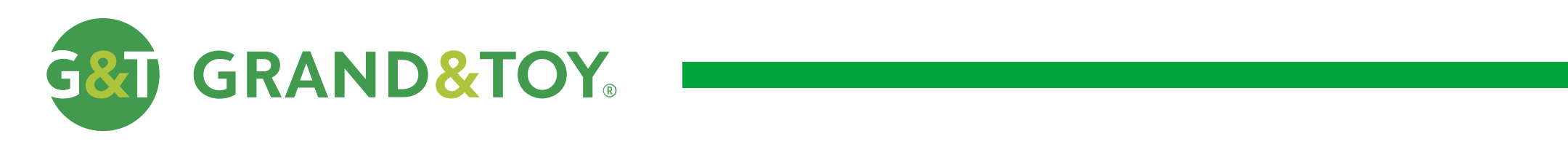

# Table of Contents

### elnvoicing Landing Page

| Paying Invoices             |   |
|-----------------------------|---|
| Pay Whole Account Balance   | 3 |
| Pay Specified Invoices Only | 4 |
| Exporting Invoices          | 5 |
| Filtering Invoices          | 6 |
| Viewing Invoice Details     | 7 |
| Changing Sold To Account    | 8 |
| Invoice Items Per Page      | 9 |

| What is: Pending Tab  |
|-----------------------|
| What is: History Tab  |
| Online Payment Pag    |
| Payment Confirmati    |
| Payment Confirmation  |
| Payment Processing Re |
|                       |

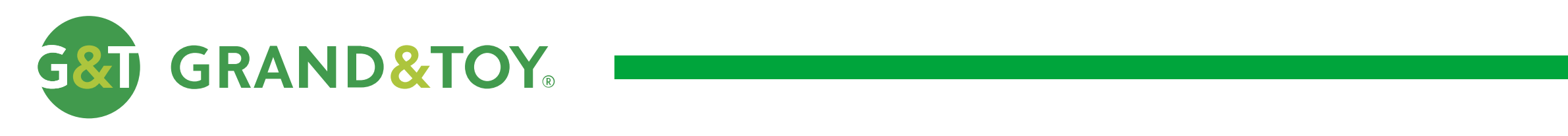

|   |   | • | • | • | • | • | • | • | • |   | • | • | • | • | • | • | • | • | • | • | • | • | • | • | • | • | • | • • |       |   | • • |   |  |
|---|---|---|---|---|---|---|---|---|---|---|---|---|---|---|---|---|---|---|---|---|---|---|---|---|---|---|---|-----|-------|---|-----|---|--|
|   |   |   |   |   |   |   |   |   |   |   |   |   |   |   |   |   |   |   |   |   |   |   |   |   |   |   |   |     | 1     | 0 |     |   |  |
|   |   |   | • | • | • | • | • | • | • | • | • | • | • | • | • | • | • | • | • | • | • | • | • | • | • | - | • |     | <br>• |   | • • | · |  |
|   |   |   |   |   |   |   |   |   |   |   |   |   |   |   |   |   |   |   |   |   |   |   |   |   |   |   |   |     | 1     | 1 |     |   |  |
| • |   | • | • | • | • | • | • | • | • | • | • | • | • | • | • | • | • | • | • | • | • | • | • | • | • | • |   |     |       |   | • • | · |  |
| g | e |   |   |   |   |   |   |   |   |   |   |   |   |   |   |   |   |   |   |   |   |   |   |   |   |   |   |     | 1     | 2 | -   |   |  |
|   |   |   |   |   |   |   |   |   |   |   |   |   |   |   |   |   |   |   |   |   |   |   |   |   |   |   |   |     |       |   |     |   |  |

### ion Pages

| Page       | 13 |
|------------|----|
|            |    |
| lesult Set | 14 |
|            |    |

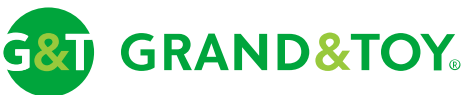

|                                                |                                                                                                    |                                                                                                    |                                                |                   | $\bigcirc$ Help • D                 | on Mills, ON • Sign Out • FR                                                        |        |
|------------------------------------------------|----------------------------------------------------------------------------------------------------|----------------------------------------------------------------------------------------------------|------------------------------------------------|-------------------|-------------------------------------|-------------------------------------------------------------------------------------|--------|
|                                                | GRAND&TOY <sub>®</sub>                                                                                                    |                                                                                                    |                                                |                   | Search by K                         | eyword or Product Q                                                                 |        |
| Ord                                            | ders Accounts Tools                                                                                                    | Products Ink & Tone                                                                                          | er Services                                    |                   |                                     | 3                                                                                   |        |
| Tools                                          |                                                                                                    |                                                                                                    |                                                |                   |                                     |                                                                                     |        |
| E-Ir                                           | nvoicing                                                                                                    |                                                                                                    |                                                |                   | Select Sold To                      | o Account: 123456 ▼                                                                 |        |
|                                                | <section-header><section-header><text></text></section-header></section-header> | Balance: <b>\$140.00</b><br>Account Number: <b>12</b><br>Last Statement Upda<br><i>For Account Inquiries</i> | 3456<br>ate: 01/01/2019<br>& Call 123-456-7891 |                   |                                     | Print Statement Billed To: Company Name 123 Address Street Toronto, Ontario A1B 2C3 |        |
| <b>Pay Whole</b><br>Use this glo<br>Please see | <b>e Account Balance</b><br>obal button to pay for your who<br>e page 12 for the Online Payme                                                                                                    | ole account balance. This w<br>ent Page.                                                                     | ill direct you to the Online I                 | Payment Page with | ALL of the eligible invoices select | ed.<br>atus \$<br>aiting ship to<br>prover                                          |        |
|                                                | 1234562                                                                                                    | I 01/01/2019                                                                                                 | A124                                           | \$20.00           | \$20.00                             | Awaiting ship to approver                                                           |        |
|                                                | 1234563                                                                                                    | I 01/01/2019                                                                                                 | A125                                           | \$20.00           | \$20.00                             | Awaiting ship to approver                                                           |        |
|                                                | 1234564                                                                                                    | I 01/01/2019                                                                                                 | A126                                           | \$20.00           | •<br>\$20.00                        | Awaiting ship to approver                                                           |        |
|                                                | 1234565                                                                                                    | I 01/01/2019                                                                                                 | A127                                           | \$20.00           | \$20.00                             | Awaiting ship to approver                                                           |        |
|                                                | 1234566                                                                                                    | I 01/01/2019                                                                                                 | A128                                           | \$20.00           | \$20.00                             | Awaiting ship to approver                                                           |        |
|                                                | 1234567                                                                                                    | I 01/01/2019                                                                                                 | A129                                           | \$20.00           | \$20.00                             | Awaiting ship to approver                                                           | PAGE 3 |

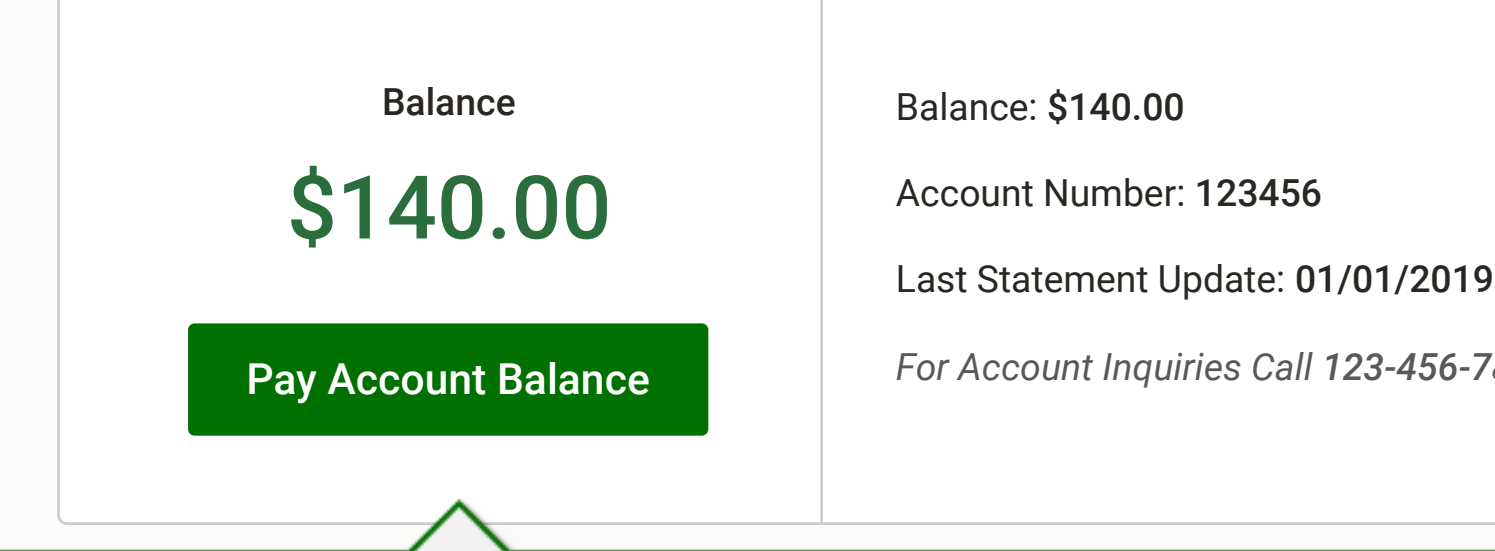

|               |                    |                         |            |                          |                            |                       |                     | ◯ Help • Don Mi     | ills, ON  | • Sign Out • FR               |        |
|---------------|--------------------|-------------------------|------------|--------------------------|----------------------------|-----------------------|---------------------|---------------------|-----------|-------------------------------|--------|
| ç             | <b>&amp;</b> J GRA |                         |            |                          |                            |                       |                     | Search by Keywor    | rd or Pr  | oduct Q                       |        |
|               | Orders             | Accounts Too            | ls Produ   | ucts Ink & Ton           | er Services                |                       |                     |                     |           | 3                             |        |
| Тс            | pols               |                         |            |                          |                            |                       |                     |                     |           |                               |        |
|               |                    |                         |            |                          |                            |                       |                     |                     |           |                               |        |
| E             | E-Invo             | bicing                  |            |                          |                            |                       |                     | Select Sold To Acco | ount:     | 123456 🔻                      |        |
|               |                    |                         |            |                          |                            |                       |                     |                     | ,<br>Bj   | Print Statement               |        |
|               |                    |                         |            |                          |                            |                       |                     |                     | <u> </u>  |                               |        |
|               |                    | Balance                 |            | Balance: <b>\$140.00</b> |                            |                       |                     |                     |           | Billed To:                    |        |
|               |                    | \$140.00                |            | Account Number: 12       | 23456                      |                       |                     |                     | C<br>123  | ompany Name<br>Address Street |        |
|               |                    |                         |            | Last Statement Upda      | ate: 01/01/2019            |                       |                     |                     | Т         | oronto, Ontario<br>A1B 2C3    |        |
|               | Р                  | ay Account Balance      |            |                          | 5 Call 123-430-7091        |                       |                     |                     |           |                               |        |
|               |                    |                         |            |                          |                            |                       |                     |                     |           |                               |        |
|               | ibolo Aco          | ount Polonco            |            |                          |                            |                       |                     |                     |           | ≓ Filter                      |        |
| y vv<br>e thi | s global b         | utton to pay for your v | vhole acco | unt balance. This w      | vill direct you to the Onl | ine Payment Page with | ALL of the eligible | invoices selected.  |           |                               |        |
| ase           | see page           | 12 for the Online Payı  | ment Page. |                          | ,                          | , ,                   | J                   |                     |           | tus \$                        |        |
|               |                    |                         |            |                          |                            |                       |                     |                     |           | aiting ship to                |        |
|               |                    |                         |            |                          |                            |                       |                     |                     | ۵p        |                               |        |
|               |                    | 1234562                 | I          | 01/01/2019               | A124                       | \$20.00               |                     | \$20.00             | app       | brover                        |        |
|               |                    | 1234563                 | I          | 01/01/2019               | A125                       | \$20.00               |                     | \$20.00             | Aw        | aiting ship to                |        |
|               |                    |                         |            |                          |                            |                       |                     | •                   | ۸۳        | aiting ship to                |        |
|               |                    | 1234564                 | I          | 01/01/2019               | A126                       | \$20.00               |                     | \$20.00             | app       | prover                        |        |
|               |                    | 1234565                 | I          | 01/01/2019               | A127                       | \$20.00               |                     | \$20.00             | Aw<br>apr | aiting ship to<br>prover      |        |
|               |                    | 1001566                 | 1          | 01/01/2010               | ۸100                       | ¢20.00                |                     | \$20.00             | Aw        | aiting ship to                |        |
|               |                    | 1234300                 | I          | 01/01/2019               | AIZO                       | ŞZU.UU                |                     | <b>\$</b> 20.00     | арр       | prover                        |        |
|               |                    | 1234567                 | I          | 01/01/2019               | A129                       | \$20.00               |                     | \$20.00             | Aw<br>app | aiting ship to<br>prover      | PAGE 3 |
|               |                    |                         |            |                          |                            | 1                     |                     |                     |           |                               |        |

| Ρ                                                                                                    | Balance<br>\$140.00<br>Pay Account Balance                                                                                                    |           | Balance: <b>\$140.00</b><br>Account Number: <b>123</b><br>Last Statement Updar<br><i>For Account Inquiries</i> | 3456<br>te: 01/01/2019<br>Call 123-456-7891 |           |            |                     | Billed To:<br><b>Company Name</b><br>123 Address Street<br>Toronto, Ontario<br>A1B 2C3 |  |  |  |
|----------------------------------------------------------------------------------------------------|----------------------------------------------------------------------------------------------------|-----------|----------------------------------------------------------------------------------------------------|---------------------------------------------|-----------|------------|---------------------|----------------------------------------------------------------------------------------|--|--|--|
| State                                                                                                    | ement (10) Per                                                                                                    | nding (0) | History (125)                                                                                                  |                                             | 2 Se      | lected Pay | Selected Invoice(s) | Export -                                                                               |  |  |  |
|                                                                                                    | Invoice Number 🜲                                                                                                    | Type 🜲    | Invoice Date 🜲                                                                                                 | Purchase Order No. 🜲                        | Current 🜲 | Past Due 🜲 | Amount Due 🜲        | Status 🜲                                                                               |  |  |  |
| <b>~</b>                                                                                                    | 1234561                                                                                                    | I         | 01/01/2019                                                                                                    | A123                                        | \$20.00   |            | \$20.00             | Awaiting ship to approver                                                              |  |  |  |
|                                                                                                    | 1234562                                                                                                    | I         | 01/01/2019                                                                                                    | A124                                        | \$20.00   |            | \$20.00             | Awaiting ship to approver                                                              |  |  |  |
|                                                                                                    | 1234563                                                                                                    | I         | 01/01/2019                                                                                                    | A125                                        | \$20.00   |            | \$20.00             | Awaiting ship to approver                                                              |  |  |  |
|                                                                                                    | 1234564                                                                                                    |           | 01/01/2019                                                                                                    | A126                                        | \$20.00   |            | \$20.00             | Awaiting ship to                                                                       |  |  |  |
| fied Invoices Only<br>ize the multi-select checkbox to specify which invoice items you'd like to pay. After your selection, two action buttons will appear on the upper right of the container. Click on the<br>ed Invoice(s)" to proceed to payment.<br>se items displayed on a page can be selected. Please utilize the "Display" feature to display more items per page if you wish to select more. Please see page 9. |                                                                                                    |           |                                                                                                    |                                             |           |            |                     |                                                                                        |  |  |  |
| <                                                                                                    |                                                                                                    |           |                                                                                                    | 1                                           |           |            |                     | >                                                                                      |  |  |  |
| LEGEND<br>A = On A                                                                                                    | LEGEND         A = On Account       C = Credit Note       L = Late Payment       I = Invoice       O = Overpayment       R = Returned Cheque       S = Service Charge       U = Underpayment |           |                                                                                                    |                                             |           |            |                     |                                                                                        |  |  |  |
| IMPORT                                                                                                    | IMPORTANT                                                                                                    |           |                                                                                                    |                                             |           |            |                     |                                                                                        |  |  |  |

|                  |                                                                                                    | Balance<br>\$140.00<br>Pay Account Balance |           | Balance: <b>\$140.00</b><br>Account Number: <b>12</b><br>Last Statement Upda<br><i>For Account Inquiries</i> | <b>3456</b><br>ite: <b>01/01/2019</b><br><i>Call 123-456-7891</i> |                         |                        |                    | Billed To:<br><b>Company Name</b><br>123 Address Street<br>Toronto, Ontario<br>A1B 2C3 |  |  |
|------------------|----------------------------------------------------------------------------------------------------|--------------------------------------------|-----------|----------------------------------------------------------------------------------------------------|-------------------------------------------------------------------|-------------------------|------------------------|--------------------|----------------------------------------------------------------------------------------|--|--|
|                  | Stat                                                                                                    | tement (10) Per                            | nding (0) | History (125)                                                                                                |                                                                   | 2 Se                    | lected Pay S           | elected Invoice(s) | Export -                                                                               |  |  |
|                  |                                                                                                    | Invoice Number 💲                           | Type 💲    | Invoice Date 💲                                                                                               | Purchase Order No. 💲                                              | Current \$              | Past Due 💲             | Amount Due 💲       | Status 🜲                                                                               |  |  |
|                  |                                                                                                    | 1234561                                    | I         | 01/01/2019                                                                                                   | A123                                                              | \$20.00                 |                        | \$20.00            | Awaiting ship to approver                                                              |  |  |
|                  |                                                                                                    | 1234562                                    | I         | 01/01/2019                                                                                                   | A124                                                              | \$20.00                 |                        | \$20.00            | Awaiting ship to approver                                                              |  |  |
|                  |                                                                                                    | 1234563                                    | I         | 01/01/2019                                                                                                   | A125                                                              | \$20.00                 |                        | \$20.00            | Awaiting ship to approver                                                              |  |  |
|                  |                                                                                                    | 1234564                                    |           | 01/01/2019                                                                                                   | A126                                                              | \$20.00                 |                        | \$20.00            | Awaiting ship to                                                                       |  |  |
| )e<br>1 u<br>leo | ecified Invoices Only<br>utilize the multi-select checkbox to specify which invoice items you'd like to pay. After your selection, two action buttons will appear on the upper right of the container. Click on<br>ected Invoice(s)" to proceed to payment.<br>voice items displayed on a page can be selected. Please utilize the "Display" feature to display more items per page if you wish to select more. Please see page 9. |                                            |           |                                                                                                    |                                                                   |                         |                        |                    |                                                                                        |  |  |
|                  | <                                                                                                    |                                            |           |                                                                                                    | 1                                                                 |                         |                        |                    | >                                                                                      |  |  |
|                  | LEGEN<br>A = On                                                                                                    | D<br>Account <b>C</b> = Credit N           | Note L=   | Late Payment I =                                                                                             | Invoice <b>0</b> = Overpayment                                    | <b>R</b> = Returned Che | que <b>S</b> = Service | e Charge U = Under | rpayment                                                                               |  |  |
|                  | IMPOR                                                                                                    | TANT                                       |           |                                                                                                    |                                                                   |                         |                        |                    |                                                                                        |  |  |

### Pay Sp

You can "Pay Sel

\*Only in

Payment terms are net 30 days from date of invoice. Past due accounts are subject to a late payment charge. Grand & Toy reserves the right to withhold shipments to customers that do not meet these terms.

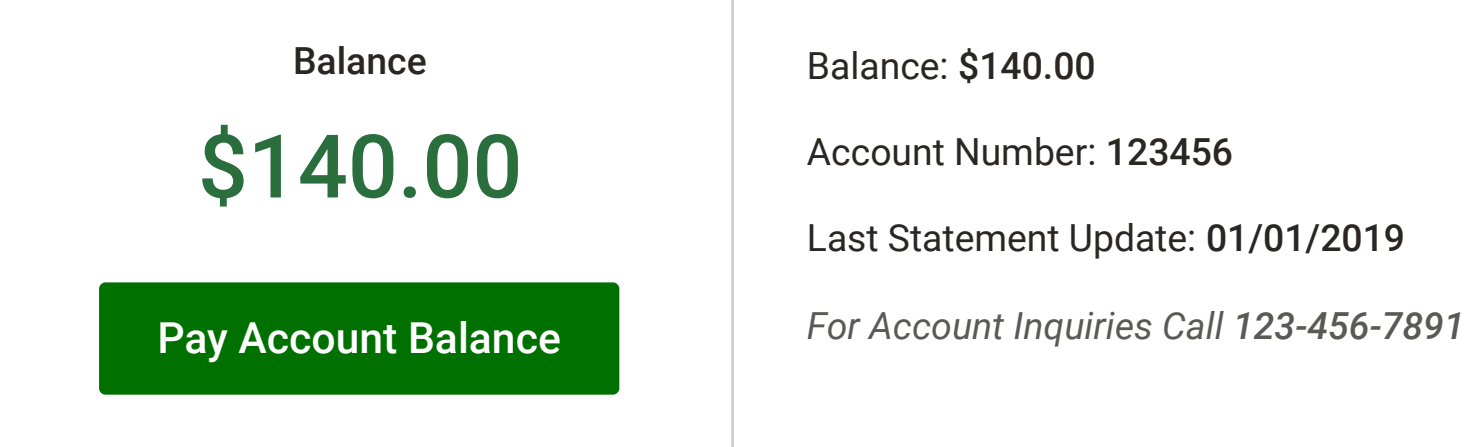

| Stat | ement (10) Per   | nding (0) | History (125)  |                  |
|------|------------------|-----------|----------------|------------------|
|      | Invoice Number 🜲 | Type 🜲    | Invoice Date 💲 | Purchase Order N |
|      | 1234561          | I         | 01/01/2019     | A123             |
|      | 1234562          | I         | 01/01/2019     | A124             |
|      | 1234563          | I         | 01/01/2019     | A125             |
|      | 1234564          | I         | 01/01/2019     | A126             |
|      | 1234565          | I         | 01/01/2019     | A127             |
|      | 1234566          | I         | 01/01/2019     | A128             |
|      | 1234567          | I         | 01/01/2019     | A129             |
| <    | 1                | 1         | 1              |                  |

### LEGEND

### IMPORTANT

do not meet these terms.

Billed To: Company Name 123 Address Street Toronto, Ontario A1B 2C3

|            | 2 Se      | elected Pay S | Selected Invoice | e(s) Export 👻             |
|------------|-----------|---------------|------------------|---------------------------|
| <b>\o.</b> | Current 🜲 | Past Due      | PDF              |                           |
|            |           |               | Comma D          | elimited Tab              |
|            | \$20.00   |               | Tab Delim        | ited Text                 |
|            | \$20.00   |               | \$20.00          | Awaiting ship to approver |
|            | \$20.00   |               | \$20.00          | Awaiting ship to approver |
|            | \$20.00   |               | \$20.00          | Awaiting ship to approver |
|            | \$20.00   |               | \$20.00          | Awaiting ship to approver |
|            | \$20.00   |               | \$20.00          | Awaiting ship to approver |
|            | \$20.00   |               | \$20.00          | Awaiting ship to          |

### **Exporting Invoices**

You can utilize the multi-select checkbox to specify which invoice items you'd like to export.

After making your selection, select "Export" on the upper right hand of the container. Click this, and you will be given the option to pick which format you'd like to export your invoice items into (PDF, Comma Delimited Tab or Tab Delimited Text)

\*Only invoice items displayed on a page can be selected. Please utilize the "Display" feature to display more items per page if you wish to select more. Please see page 9.

A = On AccountC = Credit NoteL = Late PaymentI = InvoiceO = OverpaymentR = Returned Cheque

**S** = Service Charge

U = Underpayment

approver

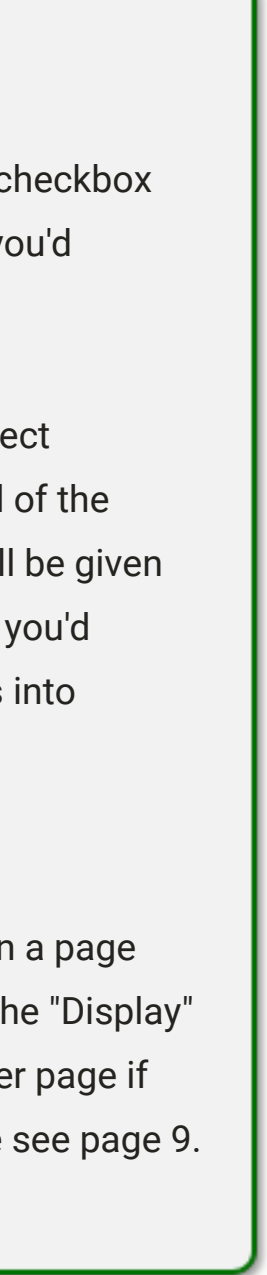

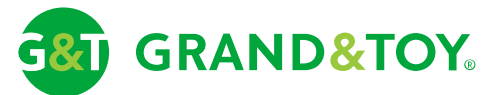

| rrders       Accounts       Tools       Products       Ink & Toner       Servis         Invoicing       Balance       Balance: \$140.00       Balance: \$140.00       Account Number: 123456       Last Statement Update: 01/01/2019         For Account Balance       For Account Inquiries Call 123-456-74 |                     |                                 |                             |                                 |                                                                          |           |
|----------------------------------------------------------------------------------------------------|---------------------|---------------------------------|-----------------------------|---------------------------------|--------------------------------------------------------------------------|-----------|
| Balance       Balance: \$140.00         \$140.00       Account Number: 123456         Last Statement Update: 01/01/2019       For Account Inquiries Call 123-456-74                                                                                                    | Orders              | Accounts                        | Tools                       | Products                        | Ink & Toner                                                              | Servi     |
| Balance       Balance: \$140.00         \$140.00       Account Number: 123456         Pay Account Balance       For Account Inquiries Call 123-456-7                                                                                                    | ools                |                                 |                             |                                 |                                                                          |           |
| BalanceBalance: \$140.00\$140.00Account Number: 123456Pay Account BalanceFor Account Inquiries Call 123-456-7                                                                                                    | E-Invoi             | cing                            |                             |                                 |                                                                          |           |
| Pay Account Balance       For Account Inquiries Call 123-456-7                                                                                                    | \$                  | Balance                         | 0                           | Balance<br>Account<br>Last Sta  | : <b>\$140.00</b><br>Number: <b>123456</b><br>tement Update: <b>01</b> / | 01/2019   |
|                                                                                                    | Pay                 | Account Bal                     | lance                       | For Acco                        | ount Inquiries Call 12                                                   | ?3-456-78 |
|                                                                                                    | Filterin            | ng Invoices                     |                             |                                 |                                                                          |           |
| Filtering Invoices                                                                                                    | Use the<br>you ente | fields provid<br>er your inforr | led to spec<br>nation, clic | ify which invoid<br>k "Filter". | ce item you are lo                                                       | oking f   |

To remove filter, click "Clear" and then click "Filter" again.

| 1234563 | I | 01/01/2019 | A125 |
|---------|---|------------|------|
| 1234564 | I | 01/01/2019 | A126 |
| 1234565 | I | 01/01/2019 | A127 |
| 1234566 | I | 01/01/2019 | A128 |
| 1234567 | I | 01/01/2019 | A129 |

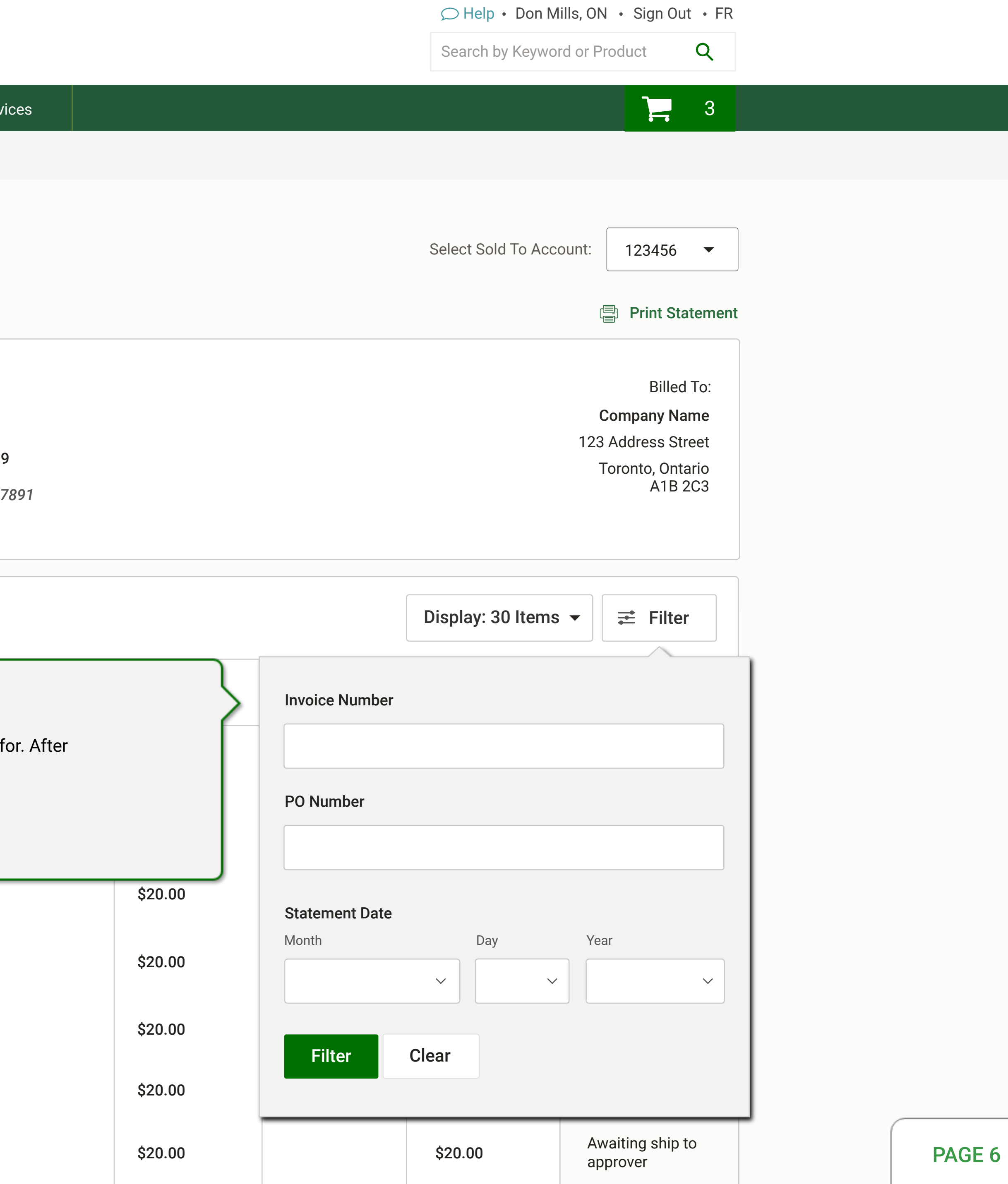

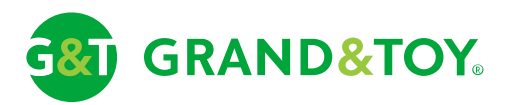

| Orders | Accounts | Tools | Products | Ink & Toner | Service |
|--------|----------|-------|----------|-------------|---------|
| Tools  |          |       |          |             |         |

## E-Invoicing

| Balance             | Balance: <b>\$140.00</b>               |
|---------------------|----------------------------------------|
| \$140.00            | Account Number: 123456                 |
| <b>Q</b> 1 10.00    | Last Statement Update: 01/01/2019      |
| Pay Account Balance | For Account Inquiries Call 123-456-789 |
|                     |                                        |
|                     |                                        |

| Stat | ement (10) Pe    | ending (0) | History (125)  |            |
|------|------------------|------------|----------------|------------|
|      | Invoice Number 💲 | Type 🜲     | Invoice Date 💲 | Purchase 0 |
|      | 1234561          | I          | 01/01/2019     | A123       |

### Viewing Invoice Details

To view details of your invoice items, select the invoice number. This will redirect you to

|  | 1234564 |   | 01/01/2019 | A126 |
|--|---------|---|------------|------|
|  | 1234565 | I | 01/01/2019 | A127 |
|  | 1234566 | I | 01/01/2019 | A128 |
|  | 1234567 | I | 01/01/2019 | A129 |

|               |               |            | □ Help • Don Mills, ON • Sign Out • FR |                             |   |        |  |
|---------------|---------------|------------|----------------------------------------|-----------------------------|---|--------|--|
|               |               |            | Search by Keyword                      | l or Product Q              |   |        |  |
| ces           |               |            |                                        | 3                           |   |        |  |
|               |               |            |                                        |                             |   |        |  |
|               |               |            |                                        |                             |   |        |  |
|               |               |            |                                        | 100456                      |   |        |  |
|               |               |            | Select Sold TO Acco                    | unt. 123456 ▼               |   |        |  |
|               |               |            |                                        | Print Statement             | t |        |  |
|               |               |            |                                        |                             |   |        |  |
|               |               |            |                                        | Billed To:<br>Company Name  |   |        |  |
|               |               |            |                                        | 123 Address Street          |   |        |  |
| 391           |               |            |                                        | Toronto, Ontario<br>A1B 2C3 |   |        |  |
|               |               |            |                                        |                             |   |        |  |
|               |               |            |                                        |                             | ) |        |  |
|               |               |            | Display: 30 Items                      | ▼ <b>≓</b> Filter           |   |        |  |
| rder No. 🗳    | Current 🜲     | Past Due 💲 | Amount Due 💲                           | Status 🜲                    |   |        |  |
|               | \$20.00       |            | \$20.00                                | Awaiting ship to approver   |   |        |  |
|               |               |            | \$20.00                                | Awaiting ship to approver   |   |        |  |
| the Invoice D | Details Page. |            | \$20.00                                | Awaiting ship to approver   |   |        |  |
|               | \$20.00       |            | •<br>\$20.00                           | Awaiting ship to approver   |   |        |  |
|               | \$20.00       |            | \$20.00                                | Awaiting ship to approver   |   |        |  |
|               | \$20.00       |            | \$20.00                                | Awaiting ship to approver   |   |        |  |
|               | \$20.00       |            | \$20.00                                | Awaiting ship to approver   |   | PAGE 7 |  |

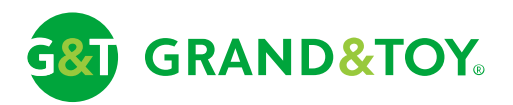

| Orders | Accounts | Tools | Products | Ink & Toner | Services |
|--------|----------|-------|----------|-------------|----------|
| Tools  |          |       |          |             |          |
| E-Invo | oicing   |       |          |             |          |
|        |          |       |          |             | Ch       |

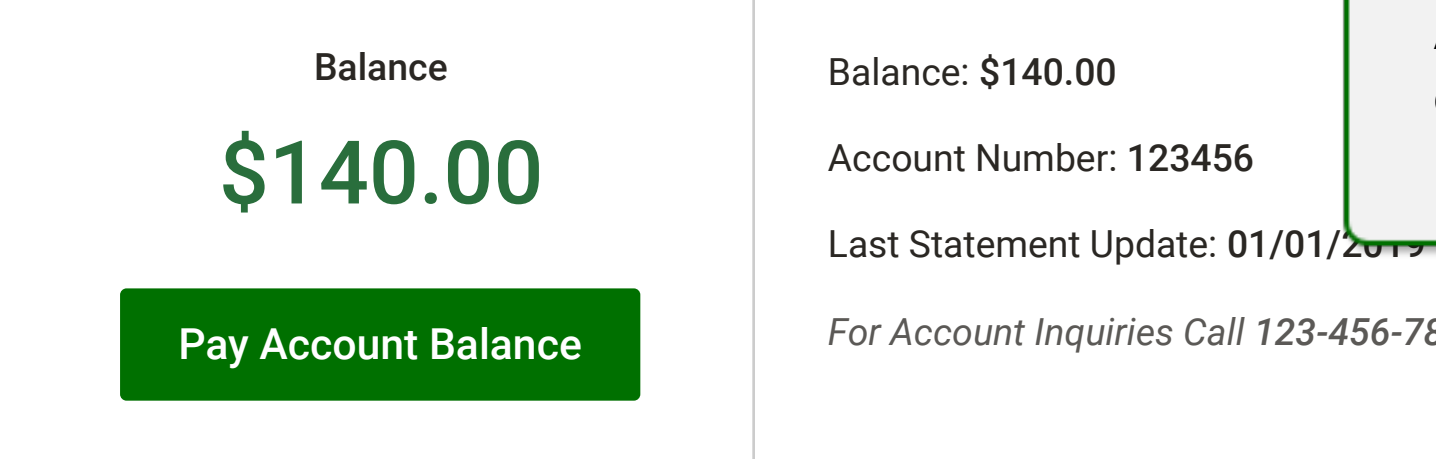

| E-Invo | oicing                                     |           |                                                                                                    |                                                                            |                                             |                                              | Select Sold To Acc          | ount: 123456 🔻                                                                         |
|--------|--------------------------------------------|-----------|----------------------------------------------------------------------------------------------------|----------------------------------------------------------------------------|---------------------------------------------|----------------------------------------------|-----------------------------|----------------------------------------------------------------------------------------|
|        |                                            |           |                                                                                                    | Changing S                                                                 | old-To Account                              |                                              |                             | 223456<br>324567                                                                       |
| F      | Balance<br>\$140.00<br>Pay Account Balance |           | Balance: <b>\$140.00</b><br>Account Number: <b>123</b><br>Last Statement Upda<br><i>For Account Inquiries</i> | At the upper<br>dropdown wl<br>3456<br>te: 01/01/2019<br>Call 123-456-7891 | right hand of the pa<br>here you can toggle | age, you will see a s<br>e between your Solo | selection<br>d-To accounts. | Billed To:<br><b>Company Name</b><br>123 Address Street<br>Toronto, Ontario<br>A1B 2C3 |
| Stat   | ement (10) Per                             | nding (0) | History (125)                                                                                                 |                                                                            |                                             |                                              | Display: 30 Items           | ▼ <b>≓</b> Filter                                                                      |
|        | Invoice Number 🜲                           | Type 🜲    | Invoice Date 💲                                                                                                | Purchase Order No. 💲                                                       | Current \$                                  | Past Due                                     | Amount Due 💲                | Status \$                                                                              |
|        | 1234561                                    | I         | 01/01/2019                                                                                                    | A123                                                                       | \$20.00                                     |                                              | \$20.00                     | Awaiting ship to approver                                                              |
|        | 1234562                                    | I         | 01/01/2019                                                                                                    | A124                                                                       | \$20.00                                     |                                              | \$20.00                     | Awaiting ship to approver                                                              |
|        | 1234563                                    | I         | 01/01/2019                                                                                                    | A125                                                                       | \$20.00                                     |                                              | \$20.00                     | Awaiting ship to approver                                                              |
|        | 1234564                                    | I         | 01/01/2019                                                                                                    | A126                                                                       | \$20.00                                     |                                              | •<br>\$20.00                | Awaiting ship to approver                                                              |
|        | 1234565                                    | 1         | 01/01/2019                                                                                                    | A127                                                                       | \$20.00                                     |                                              | \$20.00                     | Awaiting ship to approver                                                              |
|        | 1234566                                    | I         | 01/01/2019                                                                                                    | A128                                                                       | \$20.00                                     |                                              | \$20.00                     | Awaiting ship to approver                                                              |
|        | 1234567                                    | I         | 01/01/2019                                                                                                    | A129                                                                       | \$20.00                                     |                                              | \$20.00                     | Awaiting ship to approver                                                              |

 $\bigcirc$  Help • Don Mills, ON • Sign Out • FR

Search by Keyword or Product

### 3

Q

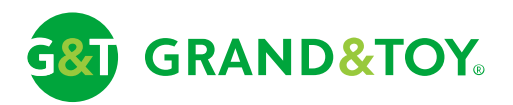

| Orders | Accounts | Tools | Products | Ink & Toner | Service |
|--------|----------|-------|----------|-------------|---------|
| Tools  |          |       |          |             |         |

## E-Invoicing

| F    | Balance<br>\$140.000<br>Pay Account Balance |           |             | Balance: <b>\$140.00</b><br>Account Number: <b>123456</b><br>Last Statement Update: <b>01/01/2019</b><br><i>For Account Inquiries Call</i> <b>123-456-78</b> |                                          |  |  |  |  |
|------|---------------------------------------------|-----------|-------------|----------------------------------------------------------------------------------------------------|------------------------------------------|--|--|--|--|
| Stat | ement (10) Per                              | nding (0) |             | Invoice It                                                                                                    | ems Per Page                             |  |  |  |  |
|      | Invoice Number 💲                            | Туре      | <b>↓</b> Ir | Control how<br>using this o<br>items per p                                                                                                    | w many invoice<br>dropdown. You<br>bage. |  |  |  |  |
|      | 1234561                                     | I         | 0           |                                                                                                    |                                          |  |  |  |  |
|      | 1234562                                     | I         | 0           | 1/01/2019                                                                                                    | A124                                     |  |  |  |  |
|      | 1234563                                     | I         | 0           | 1/01/2019                                                                                                    | A125                                     |  |  |  |  |
|      | 1234564                                     | I         | 0           | 1/01/2019                                                                                                    | A126                                     |  |  |  |  |
|      | 1234565                                     | I         | 0           | 1/01/2019                                                                                                    | A127                                     |  |  |  |  |
|      | 1234566                                     | I         | 0           | 1/01/2019                                                                                                    | A128                                     |  |  |  |  |
|      | 1234567                                     | 1         | 0           | 1/01/2019                                                                                                    | A129                                     |  |  |  |  |

| GRAND&TOY |                                            |           |                                                                                                    |                                                |                             |     | $\bigcirc \text{ Help } \cdot \text{ Don Mills, ON } \cdot \text{ Sign Out } \cdot \text{ FR}$<br>Search by Keyword or Product $\mathbf{Q}$ |                                                                                        |  |        |  |
|-----------|--------------------------------------------|-----------|----------------------------------------------------------------------------------------------------|------------------------------------------------|-----------------------------|-----|----------------------------------------------------------------------------------------------------|----------------------------------------------------------------------------------------|--|--------|--|
| Orders    | Accounts Too                               | ls Produ  | ucts Ink & Tone                                                                                              | er Services                                    |                             |     |                                                                                                    | 3                                                                                      |  |        |  |
| Tools     |                                            |           |                                                                                                    |                                                |                             |     |                                                                                                    |                                                                                        |  |        |  |
| E-Inv     | oicing                                     |           |                                                                                                    |                                                |                             |     | Select Sold To Acco                                                                                                    | unt: 123456 <b>•</b>                                                                   |  |        |  |
|           |                                            |           |                                                                                                    |                                                |                             |     |                                                                                                    | Print Statement                                                                        |  |        |  |
|           | Balance<br>\$140.00<br>Pay Account Balance |           | Balance: <b>\$140.00</b><br>Account Number: <b>12</b><br>Last Statement Upda<br><i>For Account Inquiries</i> | 3456<br>ate: 01/01/2019<br>a Call 123-456-7891 |                             |     |                                                                                                    | Billed To:<br><b>Company Name</b><br>123 Address Street<br>Toronto, Ontario<br>A1B 2C3 |  |        |  |
| Sta       | tement (10) Per                            | nding (0) | Invoice It                                                                                                   | ems Per Page                                   |                             |     | Display: 30 Items                                                                                                    | ▼ <b>≓</b> Filter                                                                      |  |        |  |
|           | Invoice Number 🜲                           | Type 🜲    | Ir using this items per r                                                                                    | dropdown. You have<br>bade.                    | the option to display up to | 100 | Display 50 Items<br>Display 100 Items                                                                                                    | ∂tatus 🜲                                                                               |  |        |  |
|           | 1234561                                    | I         | 0                                                                                                    | 1                                              |                             |     | \$20.00                                                                                                    | Awaiting ship to approver                                                              |  |        |  |
|           | 1234562                                    | I         | 01/01/2019                                                                                                   | A124                                           | \$20.00                     |     | \$20.00                                                                                                    | Awaiting ship to approver                                                              |  |        |  |
|           | 1234563                                    | I         | 01/01/2019                                                                                                   | A125                                           | \$20.00                     |     | \$20.00                                                                                                    | Awaiting ship to approver                                                              |  |        |  |
|           | 1234564                                    | I         | 01/01/2019                                                                                                   | A126                                           | \$20.00                     |     | •<br>\$20.00                                                                                                    | Awaiting ship to approver                                                              |  |        |  |
|           | 1234565                                    | I         | 01/01/2019                                                                                                   | A127                                           | \$20.00                     |     | \$20.00                                                                                                    | Awaiting ship to approver                                                              |  |        |  |
|           | 1234566                                    | I         | 01/01/2019                                                                                                   | A128                                           | \$20.00                     |     | \$20.00                                                                                                    | Awaiting ship to approver                                                              |  |        |  |
|           | 1234567                                    | I         | 01/01/2019                                                                                                   | A129                                           | \$20.00                     |     | \$20.00                                                                                                    | Awaiting ship to approver                                                              |  | PAGE 9 |  |

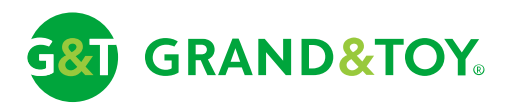

|                                                                                                    | Orders                                                   | Accounts                                              | Tools                          | Products                                 | Ink & Toner                                                                                                    | Services  |  |  |  |
|----------------------------------------------------------------------------------------------------|----------------------------------------------------------|-------------------------------------------------------|--------------------------------|------------------------------------------|----------------------------------------------------------------------------------------------------|-----------|--|--|--|
|                                                                                                    | Tools                                                    | '                                                     |                                |                                          |                                                                                                    |           |  |  |  |
|                                                                                                    | E-Invc                                                   | picing                                                |                                |                                          |                                                                                                    |           |  |  |  |
|                                                                                                    | Pa                                                       | Balance<br>\$140.0<br>ay Account Bal                  | Oance                          | Balance<br>Accoun<br>Last Sta<br>For Acc | Balance: <b>\$140.00</b><br>Account Number: <b>123456</b><br>Last Statement Update: <b>01/01/2019</b><br><i>For Account Inquiries Call</i> <b>123-456-7</b> |           |  |  |  |
|                                                                                                    | State                                                    | ment (10)                                             | Pendin                         | g (0) His                                | story (125)                                                                                                    |           |  |  |  |
|                                                                                                    |                                                          | nvoice Number                                         | D                              | ate 🜲                                    | Purchase Ord                                                                                                    | der No.   |  |  |  |
| <b>Pending Tab</b><br>All invoices that went throug<br>until we process your payme<br>Invoices with successful pay<br>History. This process may ta | h Online Payı<br>ent.<br>/ment transac<br>ike up to 24 h | ment will be ho<br>ctions will be m<br>ours to comple | oused here<br>hoved to<br>ete. |                                          | You Hav                                                                                                    | e No Iter |  |  |  |
|                                                                                                    |                                                          |                                                       |                                |                                          |                                                                                                    |           |  |  |  |
|                                                                                                    | LEGEND                                                   |                                                       |                                |                                          |                                                                                                    |           |  |  |  |

**A** = On Account **C** = Credit Note **L** = Late Payment **I** = Invoice **O** = 0

|                       |                               | Q                         | Help • Don Mills, O  | N • Sign O  | ut • FR  |  |  |
|-----------------------|-------------------------------|---------------------------|----------------------|-------------|----------|--|--|
|                       |                               | Sea                       | arch by Keyword or F | Product     | Q        |  |  |
| vices                 |                               |                           |                      |             | 3        |  |  |
|                       |                               |                           |                      |             |          |  |  |
|                       |                               |                           |                      |             |          |  |  |
|                       |                               |                           |                      |             |          |  |  |
|                       |                               | Selec                     | t Sold To Account:   | 123456      |          |  |  |
|                       |                               |                           |                      | Print S     | tatement |  |  |
|                       |                               |                           |                      | Bille       | d To     |  |  |
|                       |                               |                           |                      | Company N   | lame     |  |  |
| 19                    |                               |                           | 12:                  | 3 Address S | treet    |  |  |
| -7891                 |                               |                           |                      | A1B         | 2C3      |  |  |
|                       |                               |                           |                      |             |          |  |  |
|                       |                               |                           |                      |             |          |  |  |
|                       |                               |                           |                      |             |          |  |  |
|                       |                               |                           |                      |             |          |  |  |
|                       | Payment Amount                | Applied Date              | Payment              | t Method    |          |  |  |
|                       |                               |                           |                      |             |          |  |  |
| Items Per             | nding For Payment             |                           |                      |             |          |  |  |
|                       | inaning i of i dyfficilit     |                           |                      |             |          |  |  |
|                       |                               |                           |                      |             |          |  |  |
| 1                     |                               |                           |                      |             | >        |  |  |
|                       |                               |                           |                      |             |          |  |  |
|                       |                               |                           |                      |             |          |  |  |
| <b>)</b> = Overpaymer | nt <b>R</b> = Returned Cheque | <b>S</b> = Service Charge | U = Underpaym        | nent        |          |  |  |

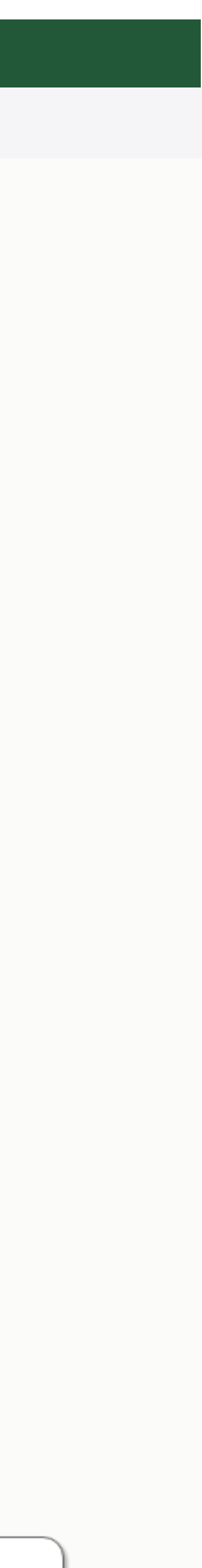

|                                                                                                    | \$140.00<br>Pay Account Balan | Account<br>Last Stat | Number: <b>123456</b><br>tement Update: <b>01/01/2019</b><br>ount Inquiries Call <b>123-456-7891</b> |                    |                | Company Name<br>123 Address Street<br>Toronto, Ontario<br>A1B 2C3 |
|----------------------------------------------------------------------------------------------------|-------------------------------|----------------------|----------------------------------------------------------------------------------------------------|--------------------|----------------|-------------------------------------------------------------------|
|                                                                                                    | Statement (10)                | Pending (0) Hist     | tory (125)                                                                                           |                    | Display: 3     | 0 Items ▼ ₹ Filter                                                |
|                                                                                                    | Invoice Number                | Date 🜲               | Purchase Order No.                                                                                   | Cheque/Auth Number | Applied Date 💲 | Payment Amount                                                    |
|                                                                                                    | 1234521                       | 11/13/2017           |                                                                                                    | 12345678           | 11/13/2017     | \$28.73                                                           |
|                                                                                                    | 1234522                       | 10/31/2017           | G8189                                                                                                | 12345678           | 10/31/2017     | \$157.33                                                          |
|                                                                                                    | 1234523                       | 10/31/2017           | G8181                                                                                                | 12345678           | 10/31/2017     | \$459.24                                                          |
|                                                                                                    | 1234524                       | 10/30/2017           | G8143                                                                                                | 12345678           | 10/30/2017     | \$89.27                                                           |
|                                                                                                    | 1234525                       | 10/30/2017           | G8149                                                                                                | 12345678           | 10/30/2017     | \$57.49                                                           |
|                                                                                                    | 1234526                       | 10/30/2017           | G8189                                                                                                | 12345678           | 10/30/2017     | \$28.73                                                           |
| History Tab                                                                                                    |                               | 10/30/2017           | G8181                                                                                                | 12345678           | 10/30/2017     | \$157.33                                                          |
| History Tab will house all invoices that has been successfully<br>paid along with their corresponding cheque/Authorization number.<br>*You also have the option to export their invoice details using<br>the multi-select functionality. Please see page 5 |                               | 10/30/2017           | G8143                                                                                                | 12345678           | 10/30/2017     | \$459.24                                                          |
|                                                                                                    |                               | 10/30/2017           | G8149                                                                                                | 12345678           | 10/30/2017     | \$89.27                                                           |
|                                                                                                    |                               | 10/30/2017           | G8149                                                                                                | 12345678           | 10/30/2017     | \$57.49                                                           |
|                                                                                                    | <                             |                      |                                                                                                    | 1                  |                | >                                                                 |
|                                                                                                    | LEGEND                        |                      |                                                                                                    |                    |                |                                                                   |

| Orders       | Accounts | Tools | Products | Ink & Toner | Service |
|--------------|----------|-------|----------|-------------|---------|
| Tools E-Invo | oicing   |       |          |             |         |
|              |          |       |          |             |         |

## Invoice Online Payment

|                                                                   | Invoice Summary                          |                                                                             | Billing Information                                                                                    |                                         |
|-------------------------------------------------------------------|------------------------------------------|-----------------------------------------------------------------------------|----------------------------------------------------------------------------------------------------|-----------------------------------------|
|                                                                   | Account Number:<br>Bill To:              | 123456<br>Company Name                                                      | Please Pay                                                                                             | \$140.00                                |
|                                                                   | Invoiced By:                             | 123 Address Street<br>Toronto, Ontario<br>A1B 2C3<br>Office Max Grand & Toy | <ul> <li>Lump Sum Payment ?</li> <li>Bill Per Invoice Transaction ?</li> </ul>                         | Ya<br>pa<br>m<br>ya<br>bi               |
| The invoice items you've selected<br>from the statement page will | Items                                    |                                                                             | <ul> <li>Credit Card on File</li> <li>My Wallet</li> <li>Use New Credit Card (One Time Use)</li> </ul> | OI<br>Ya<br>Se<br>Se                    |
| selection and the calculated<br>total amount from this container. | 1234561<br>1234562<br>1234563<br>1234564 | \$20.00<br>\$20.00<br>\$20.00<br>\$20.00                                    | Pay Now                                                                                                | "Β           Τ           p           "F |
|                                                                   | 1234565<br>1234566<br>1234567            | \$20.00<br>\$20.00<br>\$20.00                                               |                                                                                                    |                                         |
|                                                                   | Items                                    | \$140.00                                                                    |                                                                                                    |                                         |

e is where you choose /'d you would like to pay.

have the option to either a Lump Sum Payment, which ans that the total balance of r selected invoices will be ed in a single transaction

can choose to have your ected invoices be billed as arate transactions using Per Invoice Transaction"

proceed, select your ment method and click / Now".

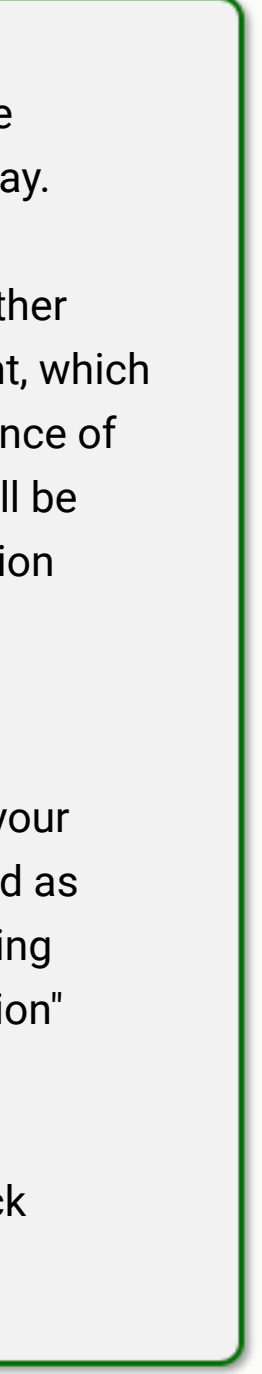

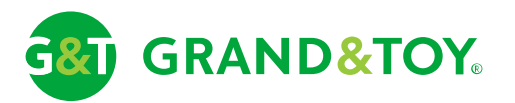

| Orders        | Accounts           | Tools  | Products | Ink & Toner | Servic |
|---------------|--------------------|--------|----------|-------------|--------|
| Tools > E-Inv | oicing → Online Pa | ayment |          |             |        |

## Invoice Online Payment

### Payment Received

Your payment has been received. Please allow up to 24 hours to process your transaction.

To see the status of your payment, please go to the 'Pending' tab found on the Statement page.

## You paid a total amount of \$300.00

### **Transaction Details**

| Item 4 | \$<br>100.00 |
|--------|--------------|
| Item 5 | \$<br>100.00 |
| Item 3 | \$<br>100.00 |
| Item 4 | \$<br>100.00 |
| Item 5 | \$<br>100.00 |
|        |              |

○ Help • Don Mills, ON • Sign in • FR

Search by Keyword or Product

### 3

Q

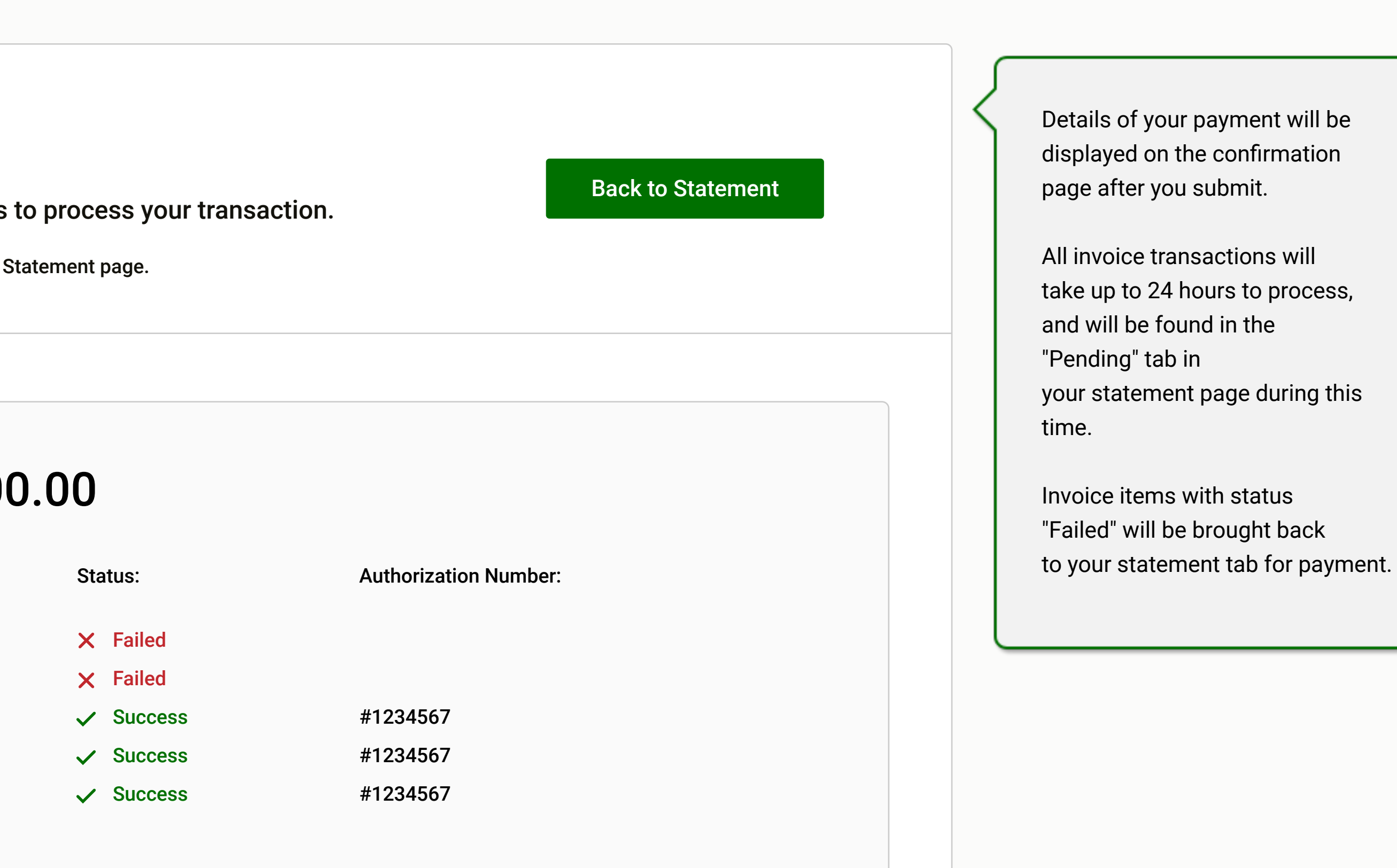

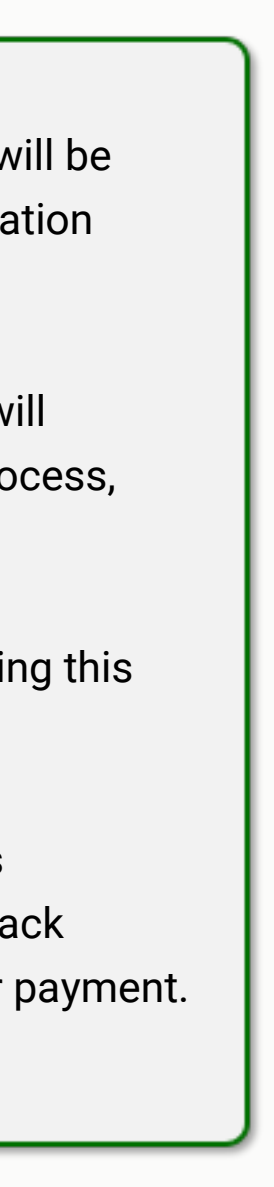

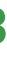

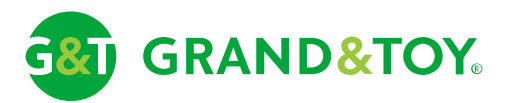

| Orders         | Accounts          | Tools  | Products | Ink & Toner | Service |
|----------------|-------------------|--------|----------|-------------|---------|
| Tools > E-Invo | Dicing > Online P | ayment |          |             |         |

## Invoice Online Payment

If you see a "Payment Processing" Payment Processing confirmation page, this means That our system has gone offline Your payment request has been received. Please allow up to 24 hours to process your transaction. for maintenance, or communication You will receive an email confirmation on the status of your payment once processed. **Back to Statement** with our payment processing partner has been delayed. \*Authorization number(s) will be available in the "History" tab for successful payments. Payment requests are securely stored, and you will receive an email confirmation on completion of your payment. If a transaction **Transaction Details** Status: fails, we will notify you by email and on your `Statement` tab when Payment Processing you next sign-in. Payment Processing Payment Processing Payment Processing **Payment Processing** 

| Item 4 | \$100.00 |
|--------|----------|
| Item 5 | \$100.00 |
| Item 3 | \$100.00 |
| Item 4 | \$100.00 |
| Item 5 | \$100.00 |
|        |          |

### Shopping Office Products Technology

### Business

Get An Account

Get a Federal Government Account

Search by Keyword or Product

### 3

Q

**PAGE 14** 

### About Us

Corporate Profile Corporate Citizenship

### Support

Order Tracking

Privacy Policy

Terms & Conditions

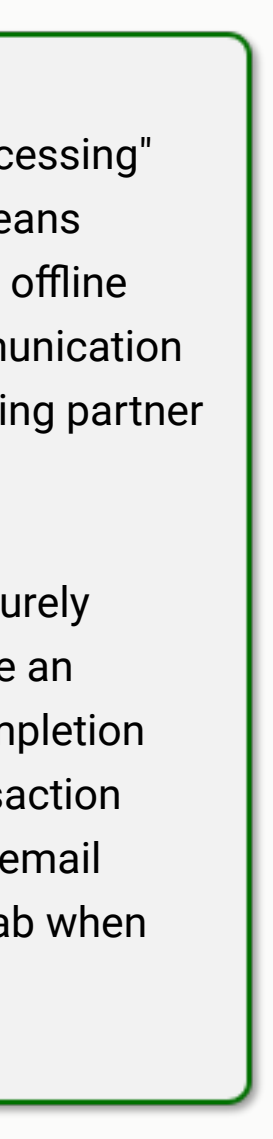

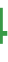